### AGENCE DU NUMÉRIQUE EN SANTÉ

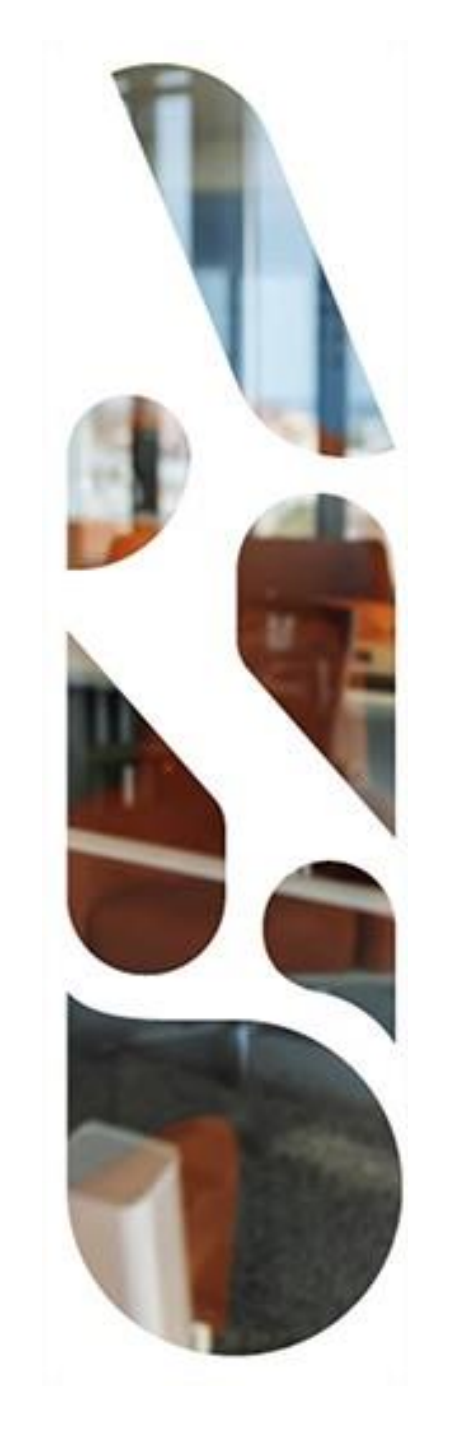

### Webinaire : Comment se raccorder à Pro Santé Connect ?

1

06/03/2025

### AGENCE DU NUMÉRIQUE EN SANTÉ

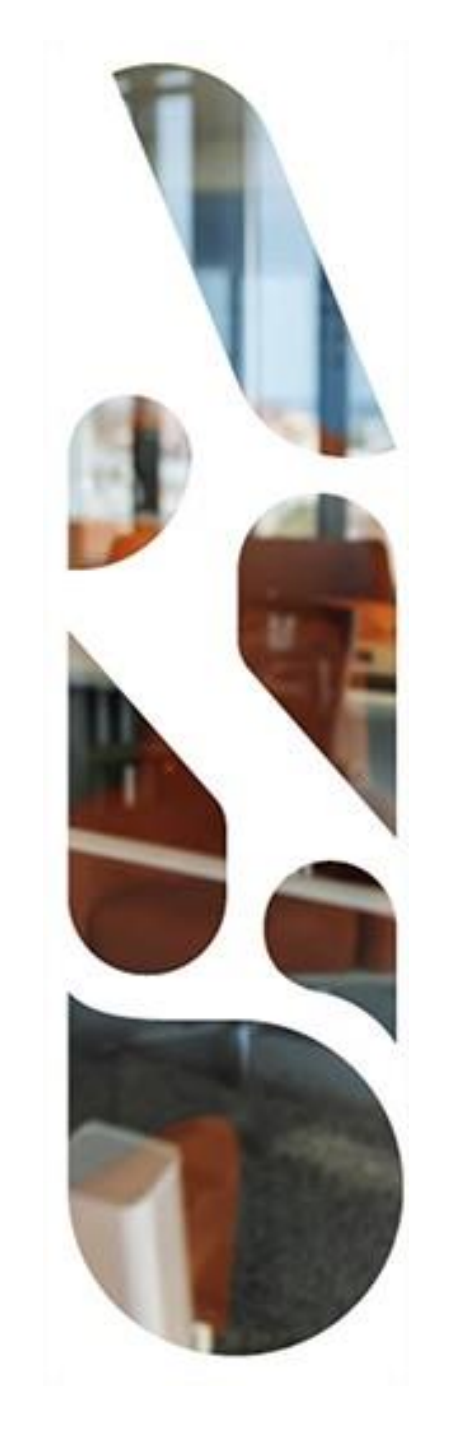

### Présentation générale de Pro Santé Connect

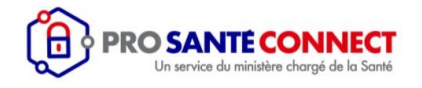

#### Pro Santé Connect et identité numérique

L'Identité Numérique est un moyen simple et sécurisé de prouver son identité en ligne, comme lorsque l'on recourt à un titre d'identité physique (CNI, CPS) dans l'espace physique.

Contrairement à une authentification classique, utiliser un fournisseur d'identité c'est avoir recours à un tiers de confiance pour garantir l'identité de l'utilisateur :

**Pro Santé Connect** s'appuie ainsi sur **l'Annuaire National de référence** pour renvoyer les informations, relatives au PS voulant se connecter à un service, au fournisseur de service concerné, dont :

- L'identifiant du PS au sein de l'Annuaire Santé de référence
- > Nom d'exercice
- > La profession

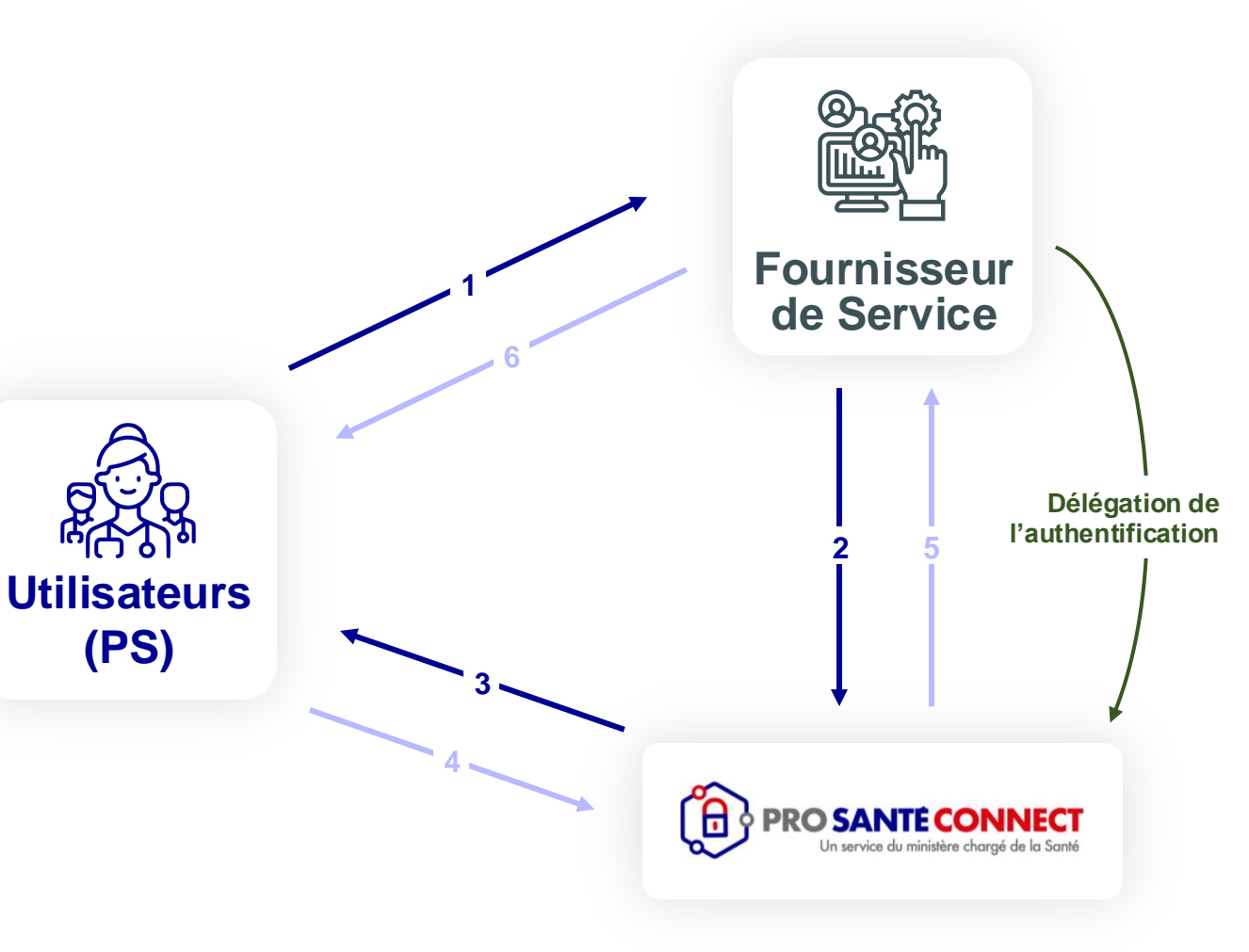

- 1 : Demande de connexion de la part du client
- 2 : Redirection vers la page d'authentification
- 3 : Demande d'authentification du client
- 4 : Authentification via MIE de son choix
- 5 : Renvoie l'identité du client
- 6 : Donne l'accès au service

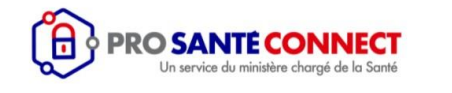

Pro Santé Connect : Le fédérateur de fournisseurs d'identité de l'ANS pour les Professionnels de Santé

Pro Santé Connect permet une délégation de l'authentification compatible avec une CPS ou une e-CPS

Sans contact

A l'étude

**Biométrie** 

A l'étude

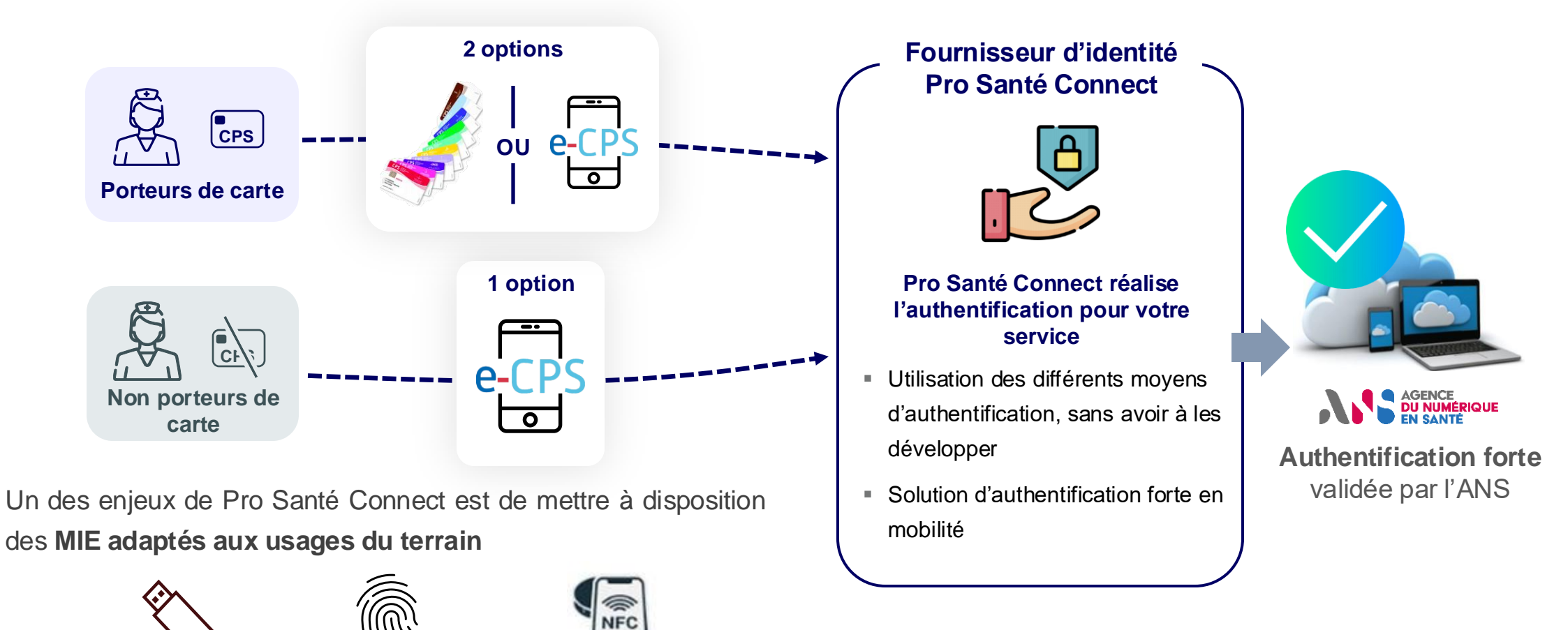

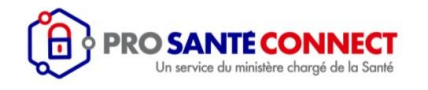

#### La e-CPS : Une application mobile qui permet une authentification forte en mobilité

- La e-CPS est un moyen d'identification électronique sous la forme d'une application mobile permettant aux utilisateurs de s'identifier et d'accéder aux services numériques.
- Tout professionnel de santé ayant son mail et son téléphone portable connu de l'Annuaire national de référence ou ayant une carte CPS peut activer sa e-CPS.
- ✓ Il est possible de dématérialiser tout type de carte CPx nominative (CPS, CPA, CPE...)
- ✓ La e-CPS est sécurisée par un code confidentiel choisi par le professionnel de santé lors de l'activation.

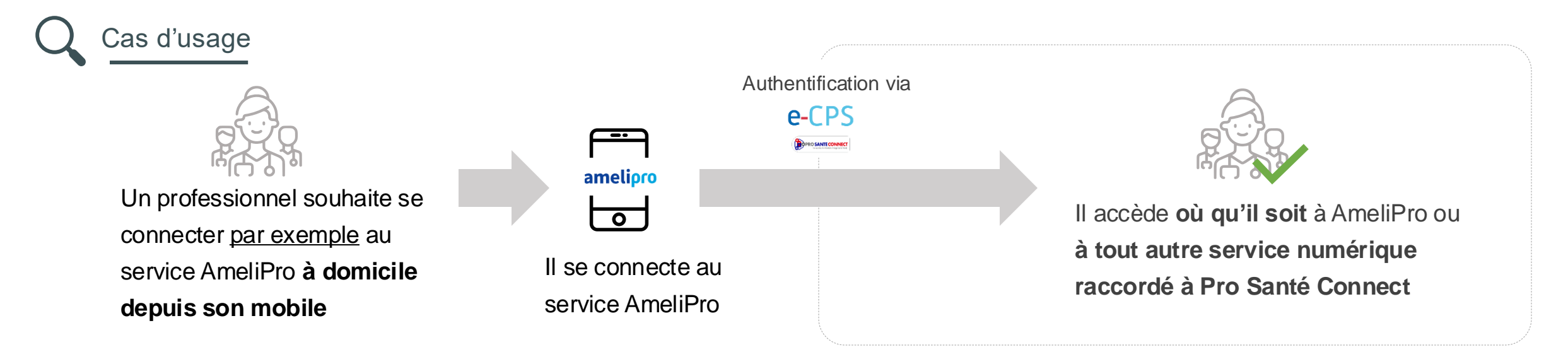

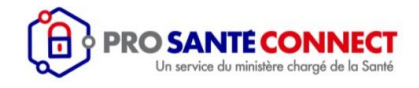

#### Les apports de Pro Santé Connect et de la e-CPS

#### Pour un fournisseur de service

- Déléguer la gestion de son authentification (support, maintien)
- Faciliter les usages
- Garantir une conformité avec la réglementation

Pro Santé Connect **est le fédérateur de fournisseurs d'identité** qui a été choisi comme moyen d'authentification sécurisée pour les professionnels de santé pour :

- L'ensemble des services considérés comme « sensibles » depuis le 01/01/2023
- > Les services souhaitant un référencement Ségur

#### Pour un professionnel de santé

- Avoir différentes méthodes de connexion selon mes usages
- Pouvoir réaliser une authentification forte en mobilité
- Bénéficier d'une connexion plus fluide

- **Je ne change pas mes habitudes**, je peux utiliser ma carte si j'en ai une
  - Je m'authentifie une seule fois pour accéder à tous mes services

"

"

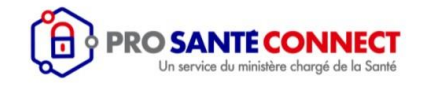

#### Récapitulatif des méthodes de connexion à disposition des fournisseurs de services

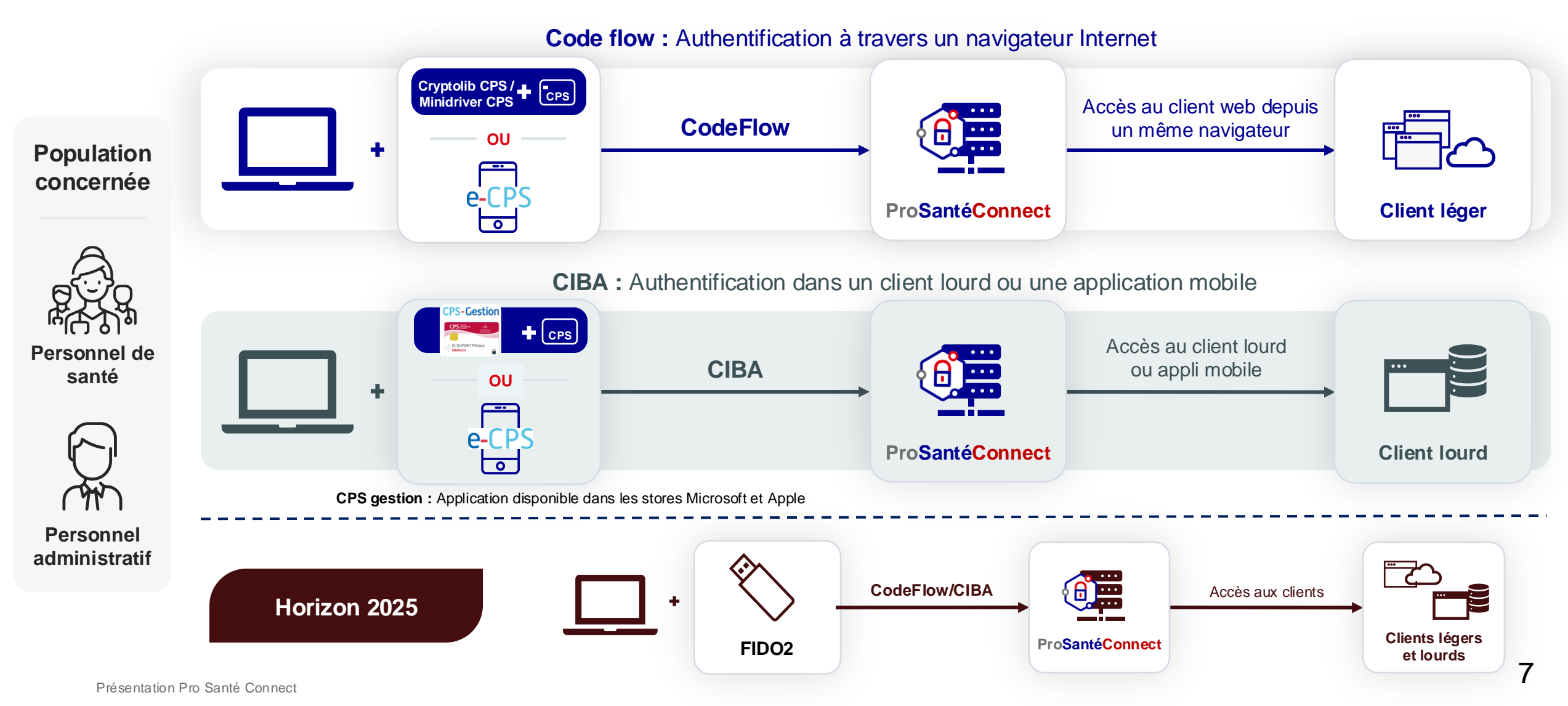

### AGENCE DU NUMÉRIQUE EN SANTÉ

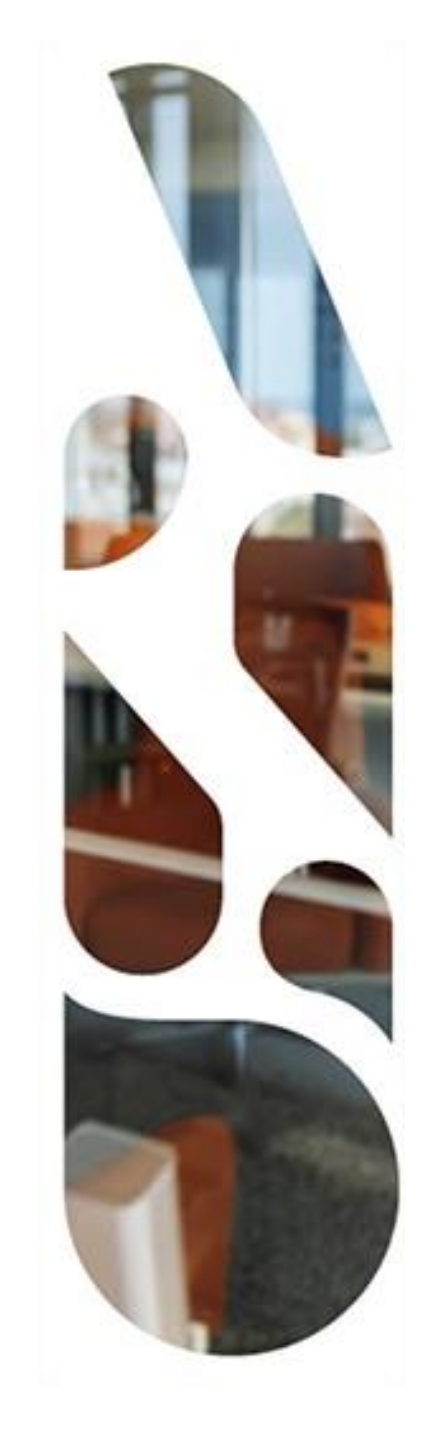

# Focus sur l'espace de confiance

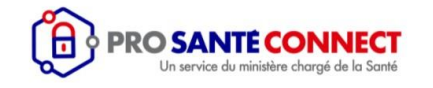

#### Le modèle actuel Pro Santé Connect – vue d'ensemble fonctionnelle

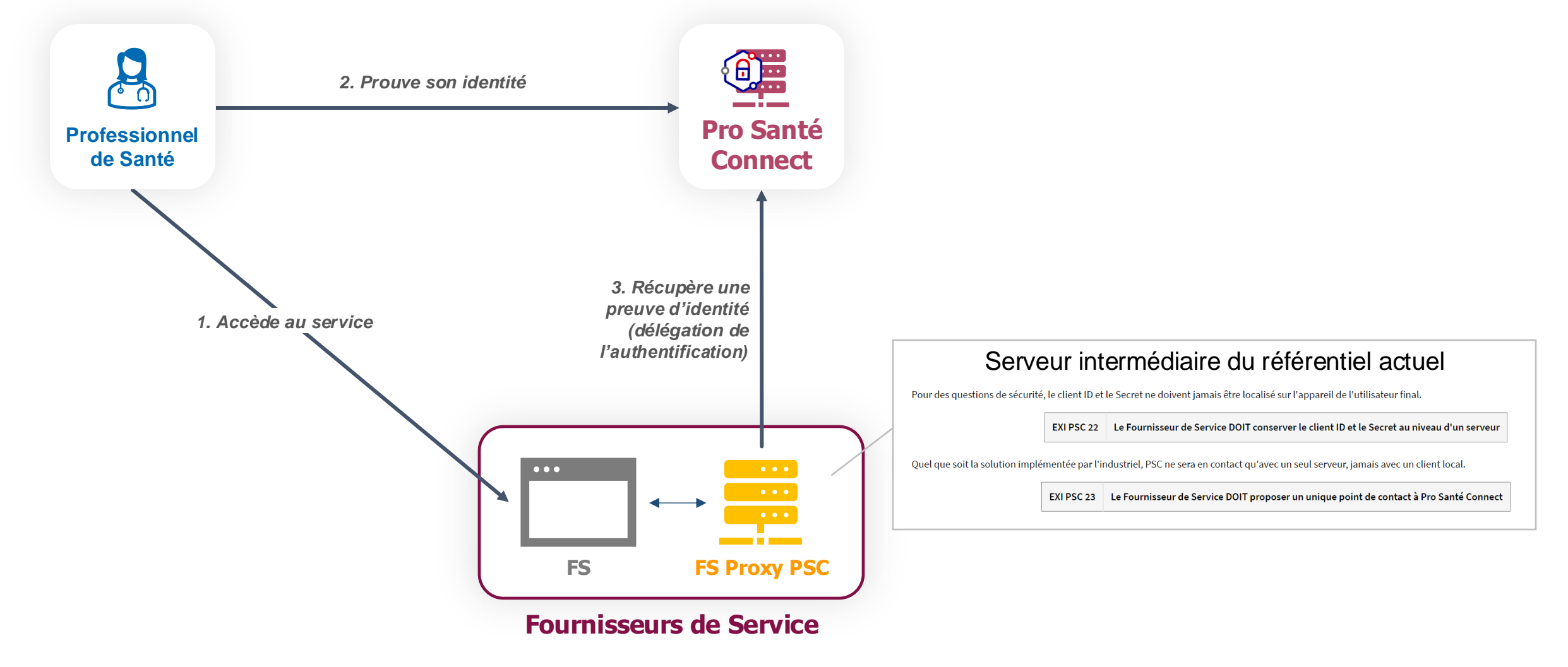

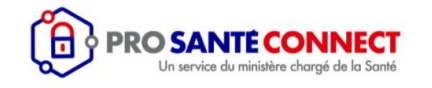

#### Le modèle API Pro Santé Connectée – vue d'ensemble fonctionnelle

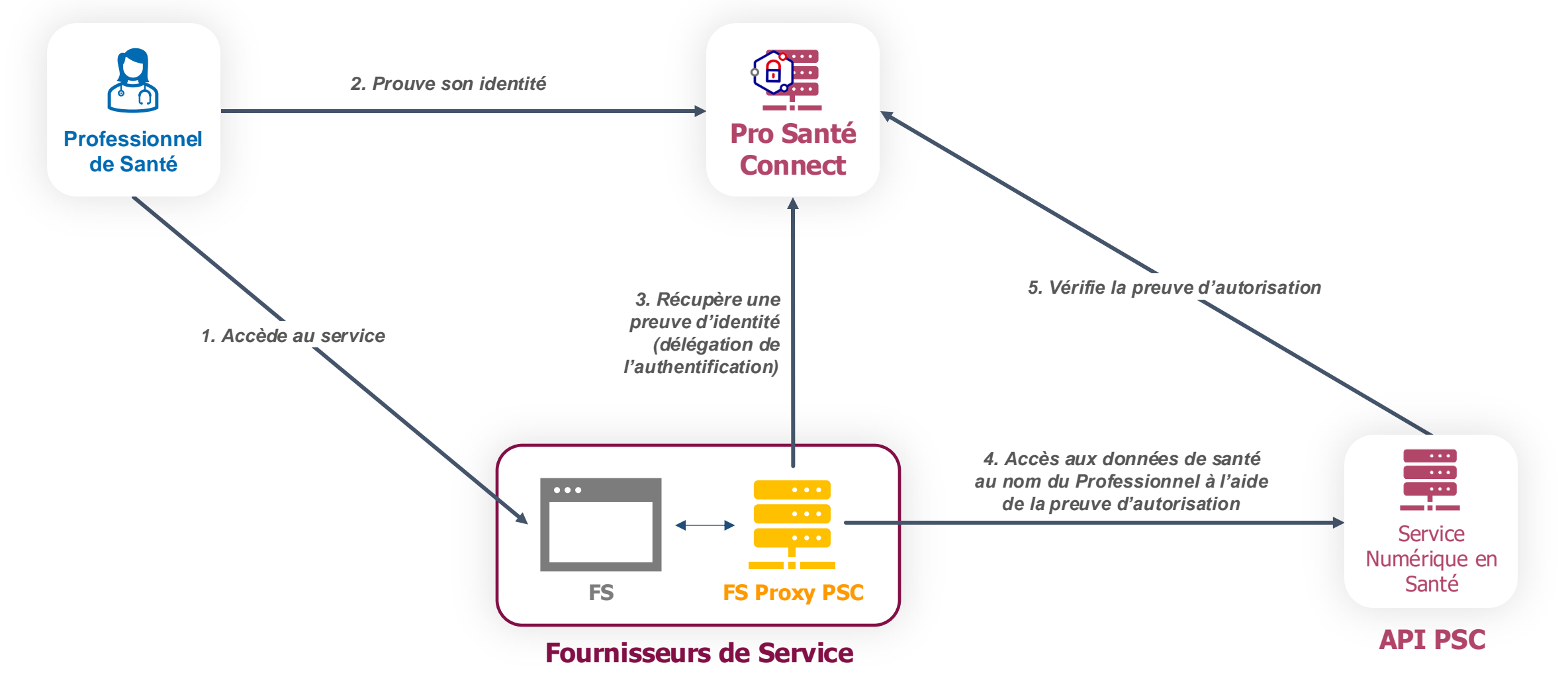

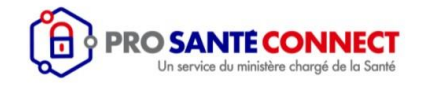

#### Le modèle API Pro Santé Connectée – Espace de Confiance PSC

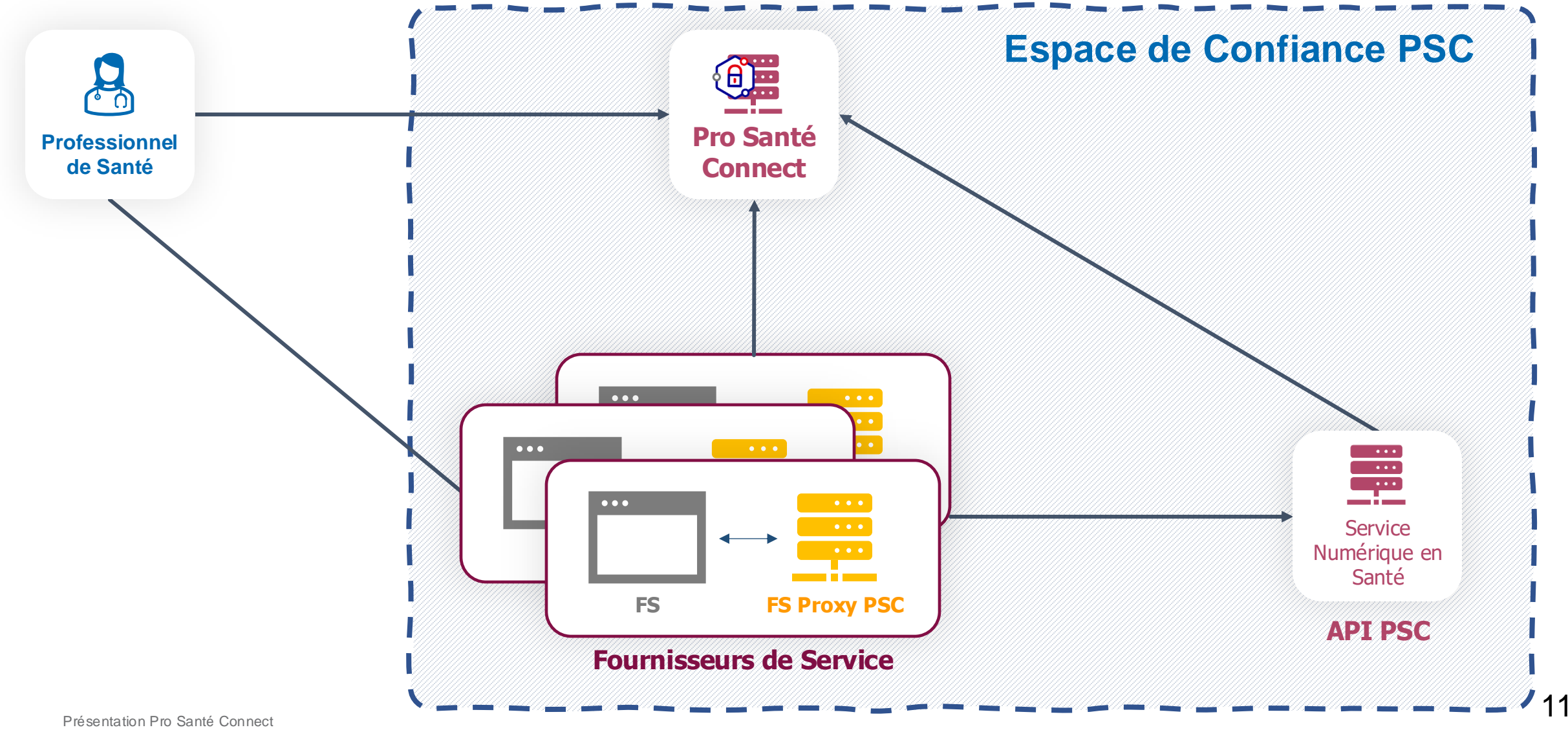

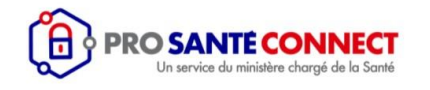

#### **Contractualisation et Référentiel PSC**

Une nouvelle contractualisation PSC sera axée sur une approche à 2 niveaux de conformité :

#### **Référentiel Pro Santé Connect**

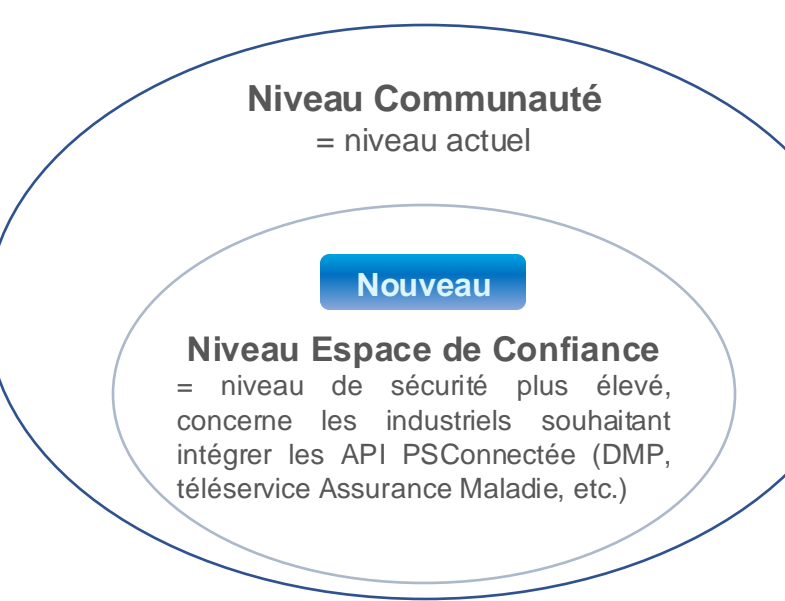

NB : Durée de validité de 3 ans pour l'ensemble des acteurs et des moyens d'authentification autorisés à intervenir dans l'espace de confiance

#### Niveau « Communauté »

Equivalent à l'actuel référentiel, pour les industriels qui • utilisent PSC uniquement en Fournisseur d'Identité.

#### Niveau « Espace de confiance » (EDC)

- Pour les industriels entrant dans le cadre du CI-SIS
- Intégrant des exigences et des contraintes de sécurité lacksquaresupplémentaires

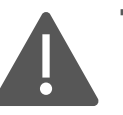

Tout acteur appartenant au niveau communauté ou EDC est obligatoirement un contractant de PSC

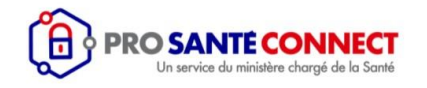

#### Définitions des acteurs de l'EDC PSC

#### Éditeur de logiciel Utilisateur (ELU)

Désigne toute personne morale immatriculée dans l'Union européenne, qui **conçoit, développe, distribue et assure le support** et la maintenance d'un produit logiciel, possédant **une habilitation dans l'environnement Bac à sable** PSC.

#### **Opérateur de service Utilisateur (OSU)**

Désigne la personne morale immatriculée dans l'Union européenne, **qui fournit et maintient** un service numérique en santé aux Utilisateurs, possédant une **habilitation dans l'environnement de Production** PSC.

#### Éditeur de logiciel Proxy e-Santé (ELP)

Désigne toute personne morale immatriculée dans l'Union européenne, qui **conçoit, développe, distribue et assure le support** et la maintenance d'un produit logiciel de l'Espace de confiance PSC, constitué uniquement **du serveur intermédiaire Proxy e-Santé**, possédant **une habilitation dans l'environnement Bac à sable** PSC.

#### **Opérateur de Service Proxy e-Santé (OSP)**

Désigne la personne morale immatriculée dans l'Union Européenne, qui **fournit et maintient** un service numérique de l'EDC, constitué uniquement **du serveur intermédiaire Proxy e-Santé**, possédant une **habilitation dans l'environnement de Production** PSC.

Dans le référentiel, chaque exigence indique l'acteur auquel elle s'applique

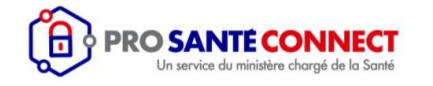

#### Dépendances entre les habilitations EDC PSC

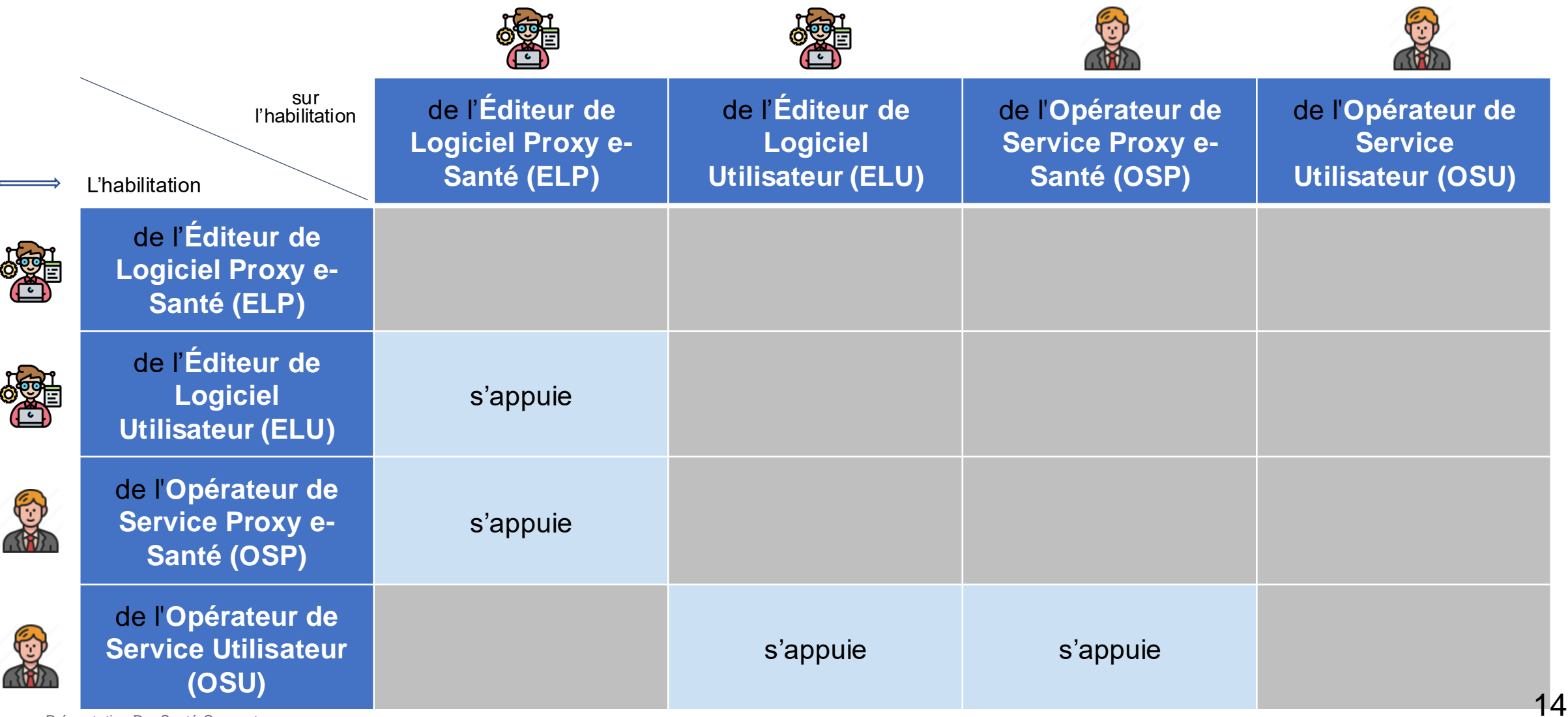

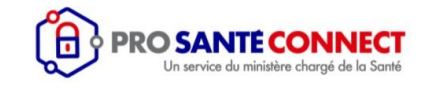

#### Parcours de raccordement : habilitations ELU / ELP

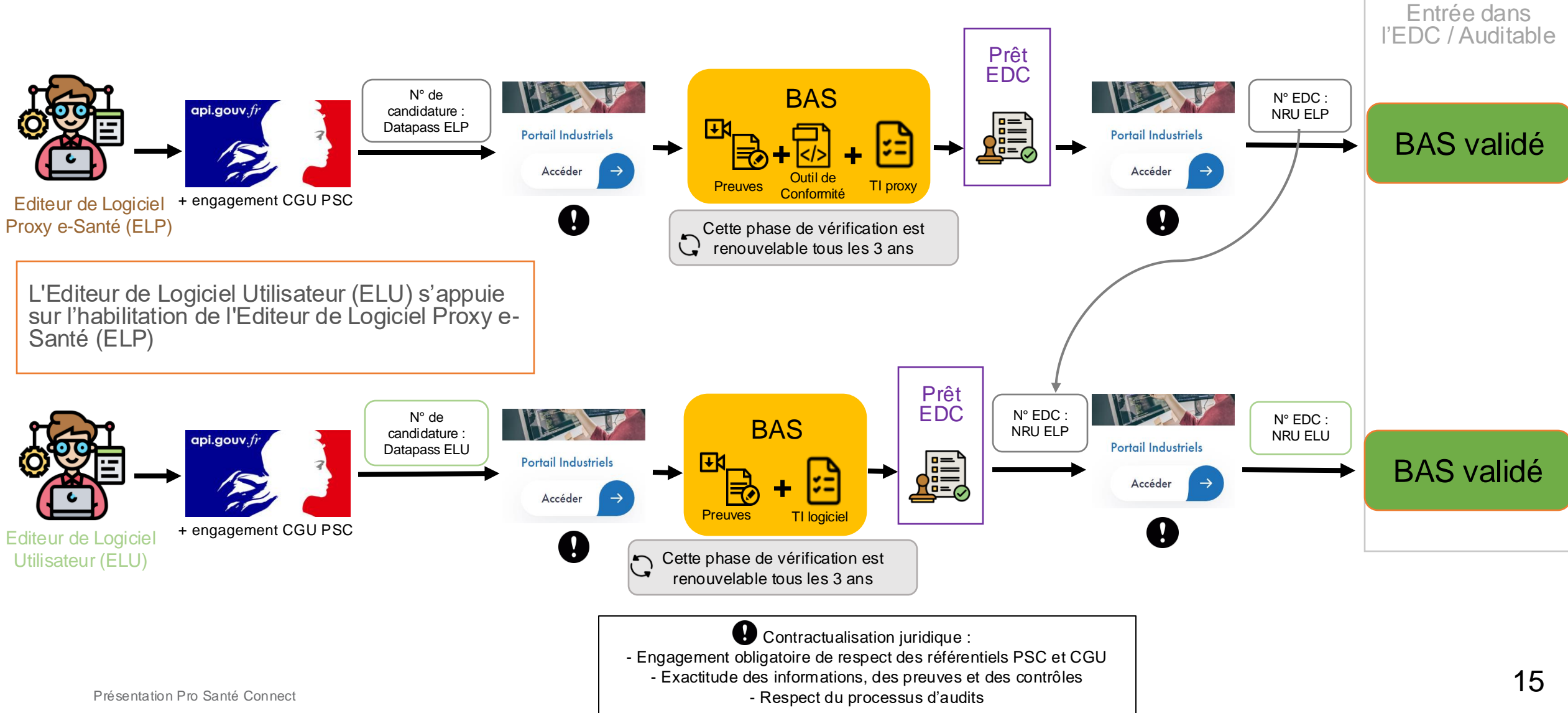

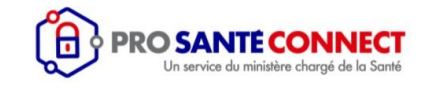

#### Parcours de raccordement : habilitations OSP / ELP

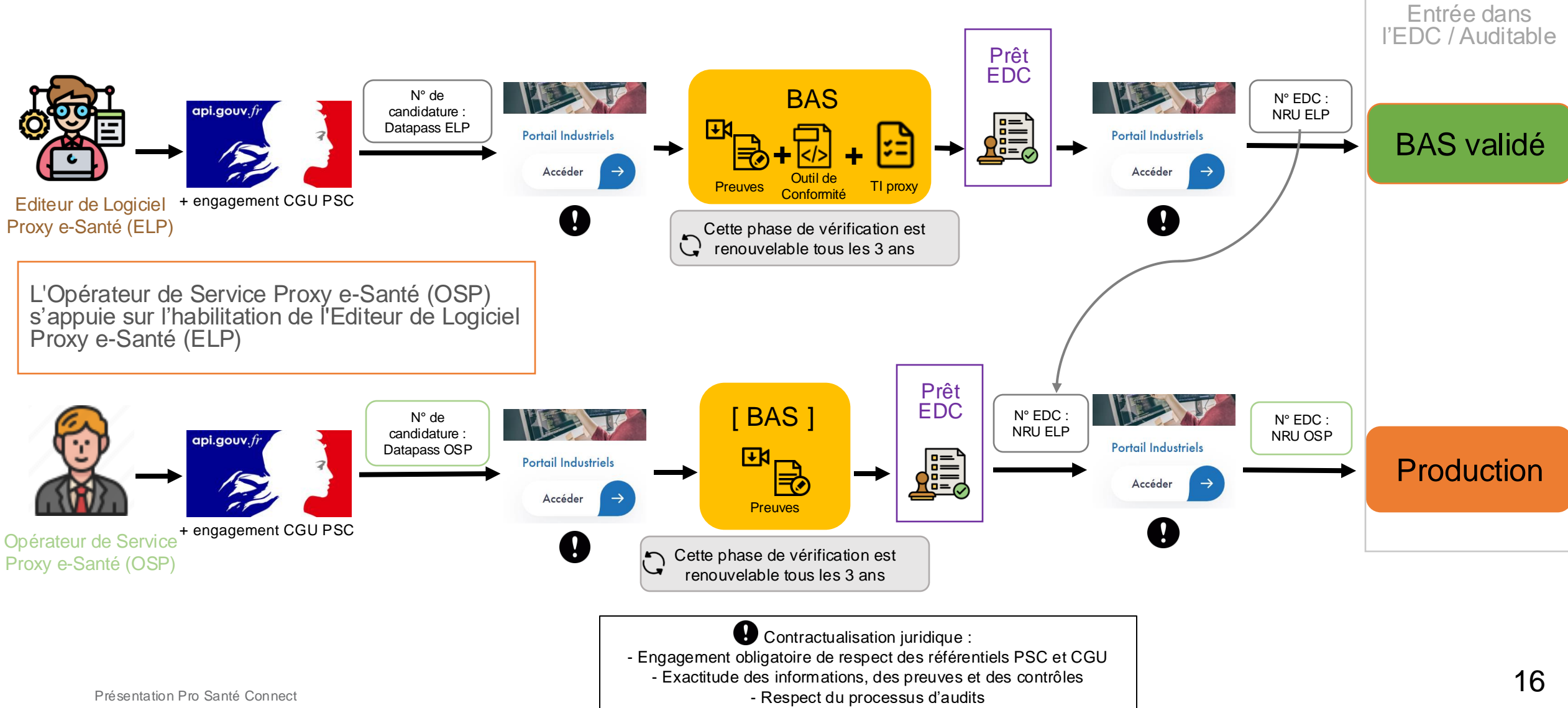

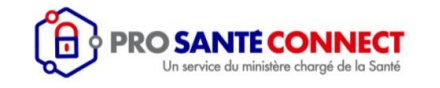

#### Parcours de raccordement : habilitations OSU / ELU + OSP

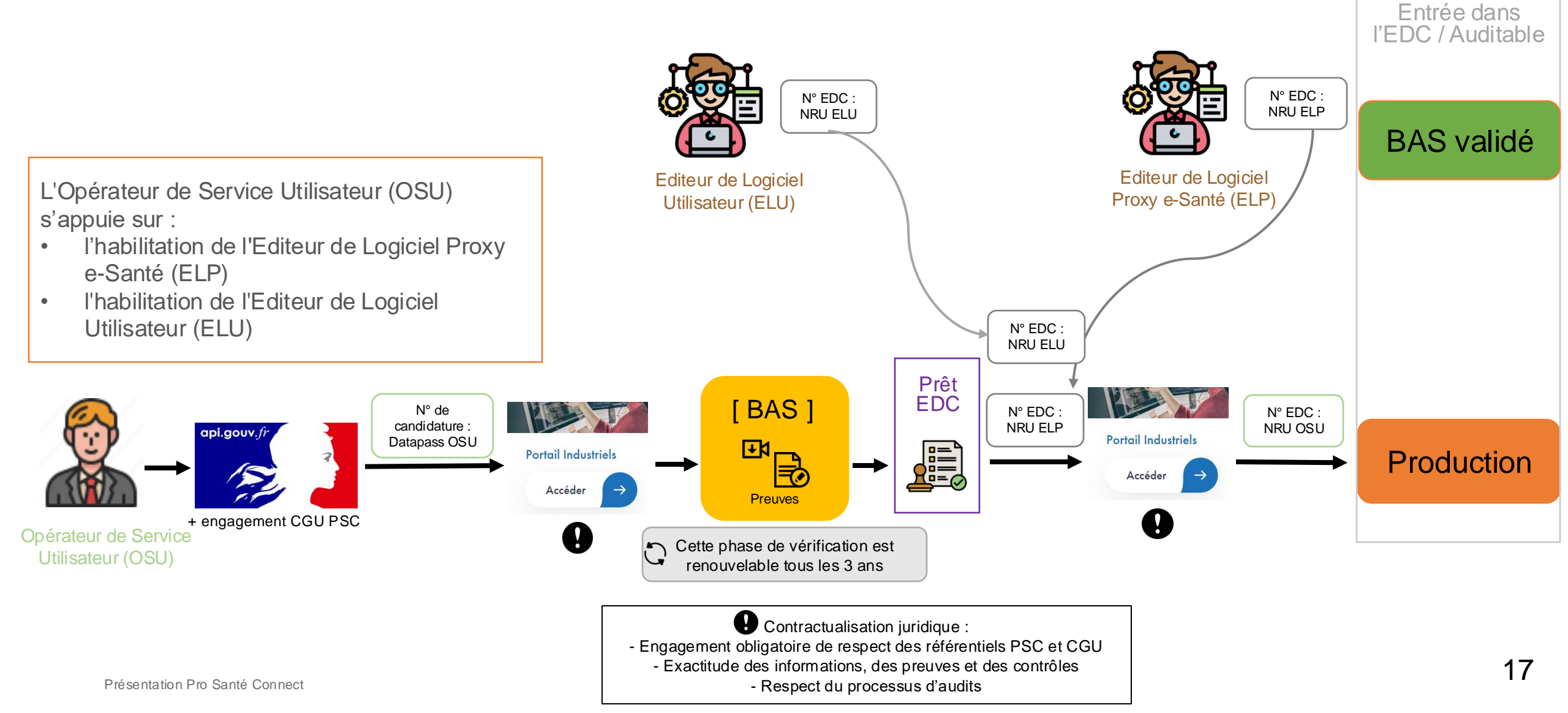

### AGENCE DU NUMÉRIQUE EN SANTÉ

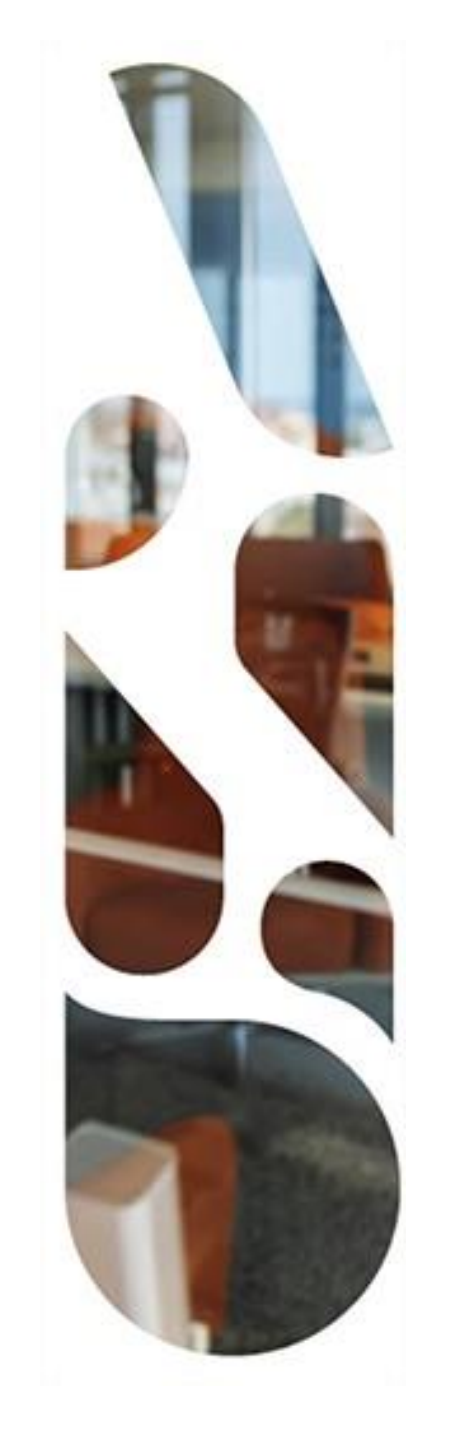

### Parcours de raccordement Pro Santé Connect

#### PRO SANTE CONNECT Un service du ministère chargé de la Santé

#### Etapes standard

Spécificités du raccordement à l'Espace de confiance

Non concerné

#### 4 parcours de raccordement Pro Santé Connect

|                                                                                              | Espace communautaire :<br><u>Raccordement standard</u> | Espace Communautaire :<br><u>Raccordement direct d'une</u><br><u>solution déjà validée</u> | Raccordement à <u>l'Espace de</u><br><u>confiance</u> | Raccordement pour la délégation <u>à</u><br><u>un FI Tiers</u> |
|----------------------------------------------------------------------------------------------|--------------------------------------------------------|--------------------------------------------------------------------------------------------|-------------------------------------------------------|----------------------------------------------------------------|
| Créez le compte iSC de votre responsable<br>technique                                        | $\checkmark$                                           | $\checkmark$                                                                               | $\checkmark$                                          | $\checkmark$                                                   |
| Demandez l'accès à l'API PSC                                                                 | $\checkmark$                                           | $\checkmark$                                                                               | $\checkmark$                                          | $\checkmark$                                                   |
| Activez votre Espace Authentifié                                                             | $\checkmark$                                           | $\checkmark$                                                                               | $\checkmark$                                          | $\checkmark$                                                   |
| Inscrivez-vous au guichet PSC de la Plateforme<br>convergence (ouverture du guichet T2 2025) |                                                        |                                                                                            | $\checkmark$                                          |                                                                |
| Demandez le raccordement en BAS                                                              | $\checkmark$                                           |                                                                                            | Uniquement éditeurs 🗸                                 | $\checkmark$                                                   |
| Récupérez un moyen d'identification<br>électronique (MIE) de test                            | $\checkmark$                                           |                                                                                            | Uniquement éditeurs 🗸                                 |                                                                |
| Commandez un certificat de test (mTLS) sur la<br>Plateforme IGC-Santé (PFCNG)                |                                                        |                                                                                            | Uniquement éditeurs 🗸                                 |                                                                |
| Testez                                                                                       | $\checkmark$                                           |                                                                                            | $\checkmark$                                          |                                                                |
| Demandez l'accès à l'outil de conformité et<br>réalisez vos tests sur l'outil                |                                                        |                                                                                            | Uniquement éditeurs de proxy e-santé 🗸                |                                                                |
| Déposez vos preuves sur le Guichet PSC<br>Convergence                                        |                                                        |                                                                                            | $\checkmark$                                          |                                                                |
| Effectuez une demande de raccordement en<br>Production                                       | $\checkmark$                                           | $\checkmark$                                                                               | Uniquement opérateurs 🗸                               | $\checkmark$                                                   |
| Commandez un certificat de production (mTLS)<br>sur la Plateforme IGC-Santé (PFCNG)          |                                                        |                                                                                            | $\checkmark$                                          |                                                                |
| Déclarez votre service comme homologué Espace<br>de Confiance                                |                                                        |                                                                                            | $\checkmark$                                          |                                                                |

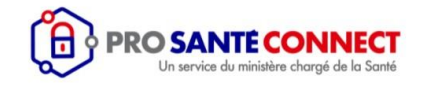

#### 4 parcours de raccordement Pro Santé Connect

Détails des parcours et documentations d'intérêt disponibles sur le Portail Industriels :

https://industriels.esante.gouv.fr/produits-et-services/pro-sante-connect

#### Merci d'avoir suivi ce webinaire !

## Nous vous invitons à répondre à ce rapide questionnaire et nous laisser votre avis

Comment se raccorder à Pro Santé Connect ? - 06/03/2025

https://sondage.esante.gouv.fr/index.php/556478?lang=f r

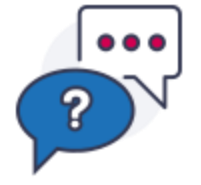

Un besoin ? Une question ? Ecrivez-nous : <u>innovation@esante.gouv.fr</u>

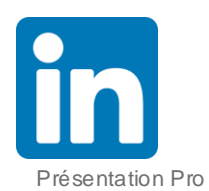

Abonnez-vous à notre page LinkedIn dédiée aux entreprises du numérique en santé : Engagé pour la e-santé

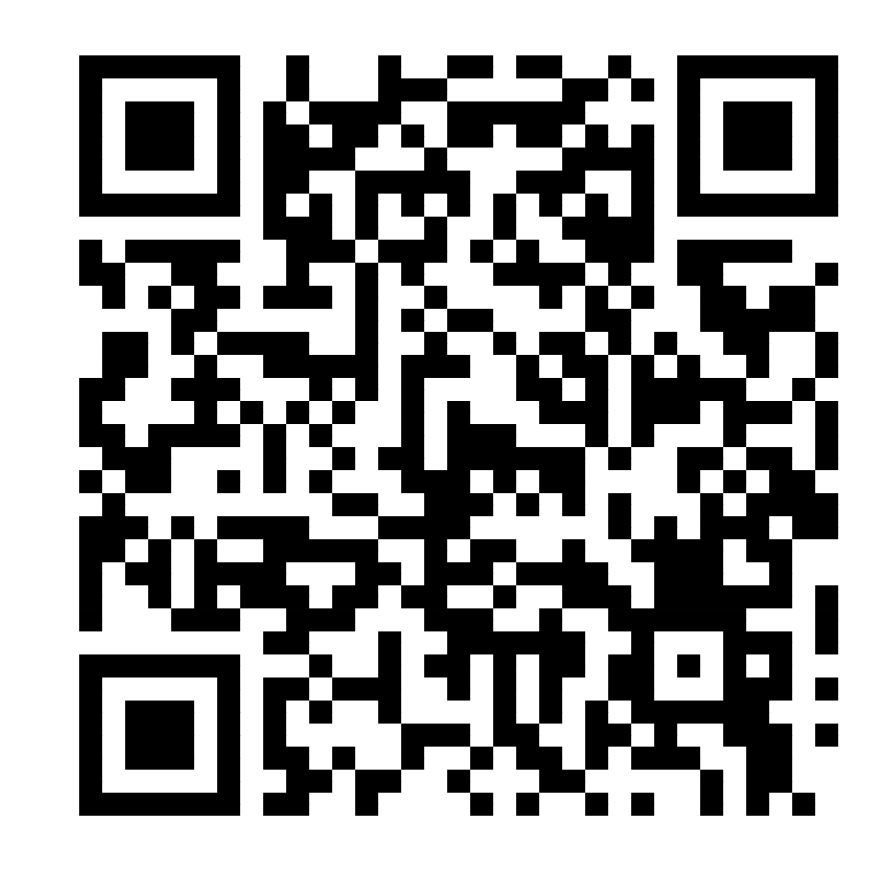